# 毕业生图像 操作流程

#### 一、获取图像 码

(一)电脑 PC 端

网 搜索"学信档案" 入学信网学信档案 ,点击" 等 教育信息"下的"学籍"

| //)学信档察            | <b>そ</b> 百页 高等数月 | 他息。在线验证报告。学问 | 为学位认是与成绩验证           |
|--------------------|------------------|--------------|----------------------|
| 1                  | 0                |              | 0                    |
| 宴時教育信息<br>字譜 学历 学位 | 在线给证报告<br>查看 申请  | 学历学位以近与成绩始近  | 出国报告发送<br>查看 发送报告 翻刷 |
| Oner               | 0                | 2            | 8                    |
| 教业<br>末期短期         | 学校演藝度            | 个人跟评<br>进入   | 信息按查确认<br>查 <b>看</b> |

点击"学籍"后 入学籍信息界 ,点击 下方的"查看图 像 码"即可显示 码,下 后保存到手机。

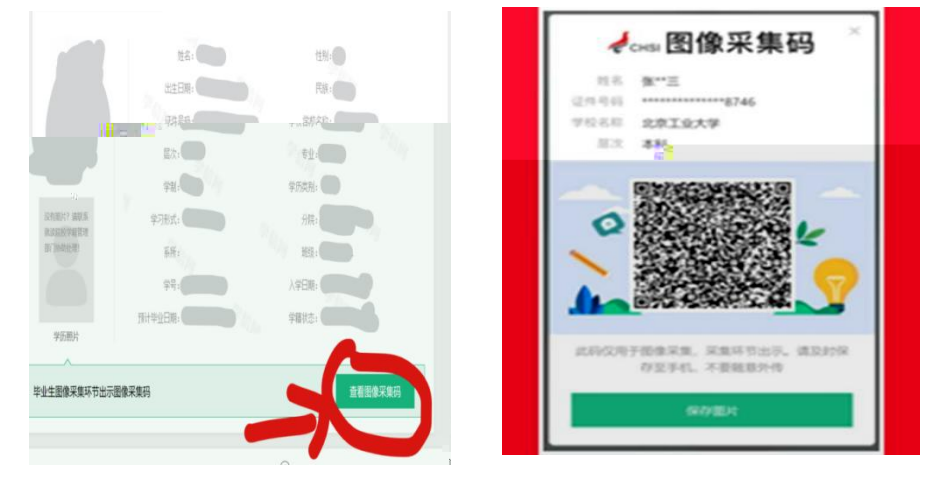

### (二) 手机微信公众号端

微信公众号搜索"学信网",点击"登录学信档案",使用 号密码登录,点击" 等教育信息"

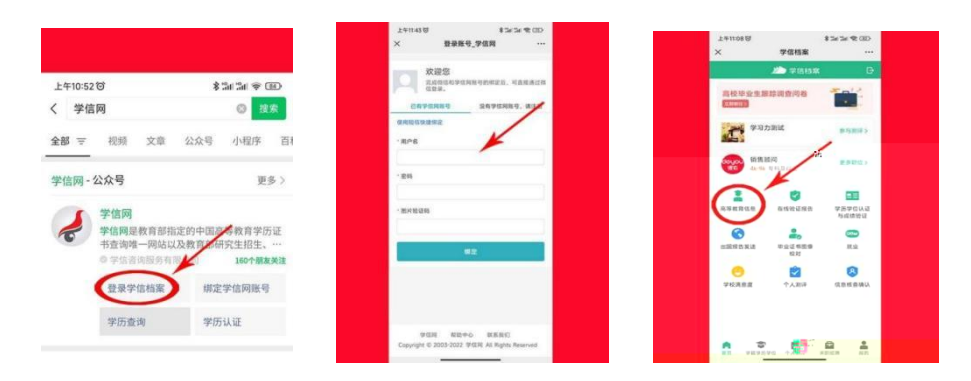

点击"学籍信息", 入学籍信息界 ,点击"查看图像 码",下 后保存到手机。

| 四、                                                | 择毕业生学历拍照                                   |
|---------------------------------------------------|--------------------------------------------|
| <sup>翻。*********</sup> *** 冬2<br><b>前</b> 都<br>动画 | ● 1:58<br>● ● ● ●<br>●<br>●<br>●<br>●<br>● |
| 常用工具<br>同時校選<br>りませ送                              | LEAR REAL                                  |
|                                                   |                                            |

|   | 000 a 46.01 46.011 🖘 🖸 |     |       |    | <b>ID</b> 11:49 |   |
|---|------------------------|-----|-------|----|-----------------|---|
| < | 类型选择                   |     |       |    | •••             | • |
|   | $\langle$              | 毕业会 | E学历拍! |    |                 |   |
|   |                        | 新生  | 学籍拍照  | ŧ  |                 |   |
|   |                        | 考试团 | 四六级拍  | R. |                 |   |
|   |                        |     |       |    |                 |   |
|   |                        |     |       |    |                 |   |
|   |                        |     |       |    |                 |   |
|   |                        |     |       |    |                 |   |
|   |                        |     |       |    |                 |   |
|   |                        |     |       |    |                 |   |
|   |                        |     |       |    |                 |   |
|   | $\triangleleft$        |     | 0     |    |                 |   |
|   |                        |     |       |    |                 |   |

### 五、拍照上传

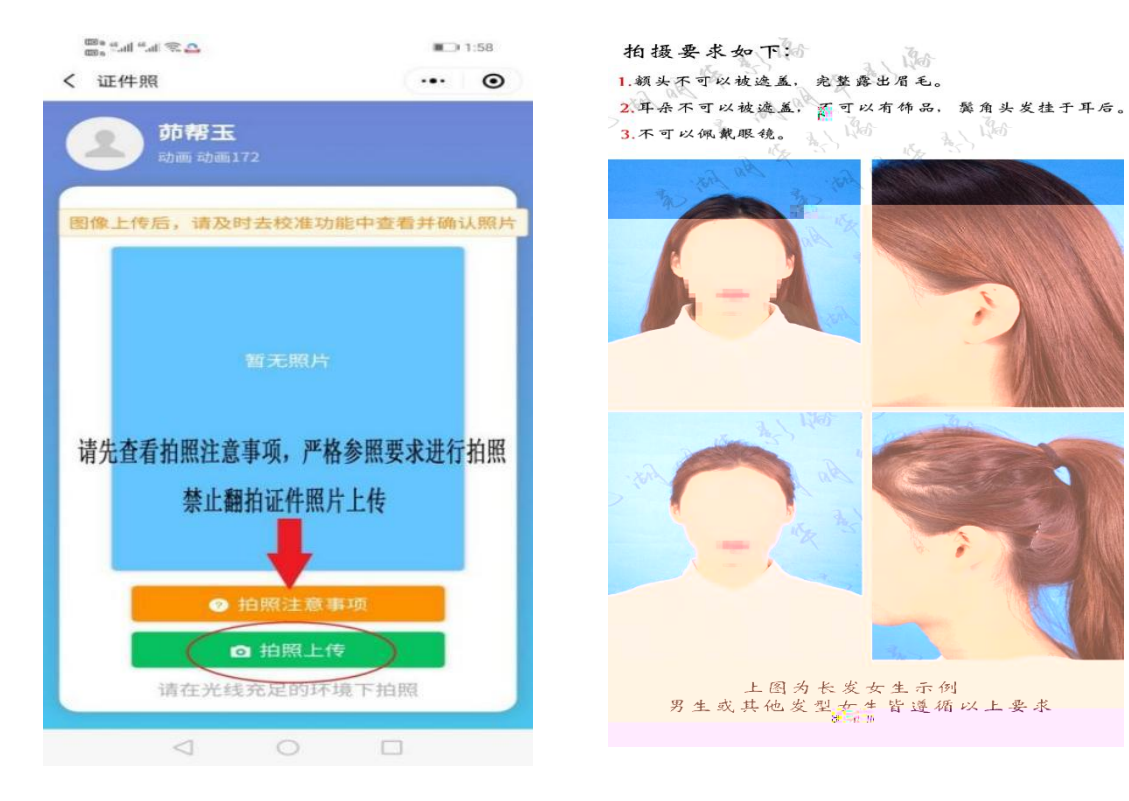

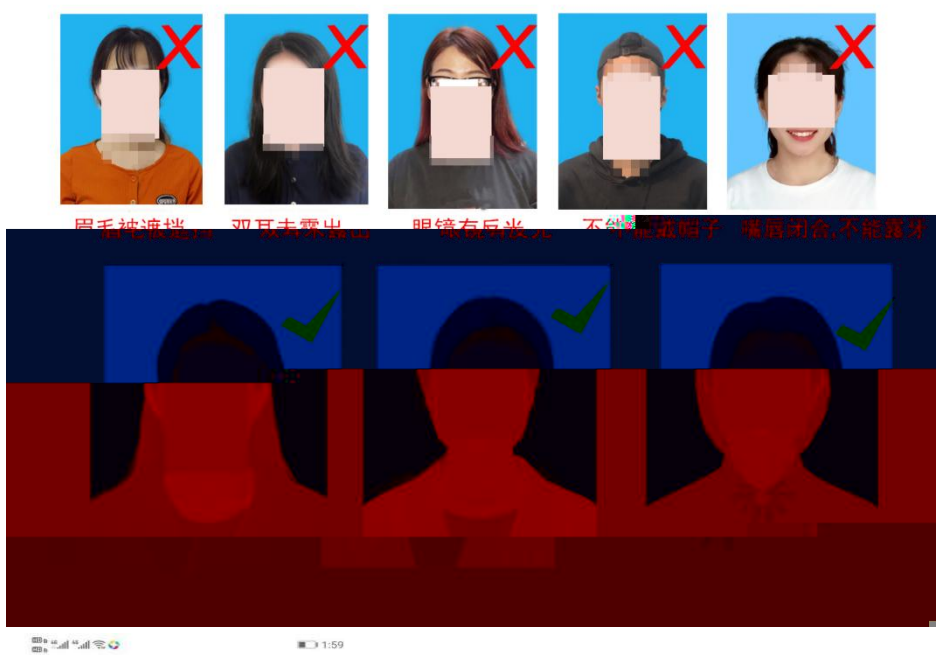

■ ■ ■ ■ ■ ● ●

... .

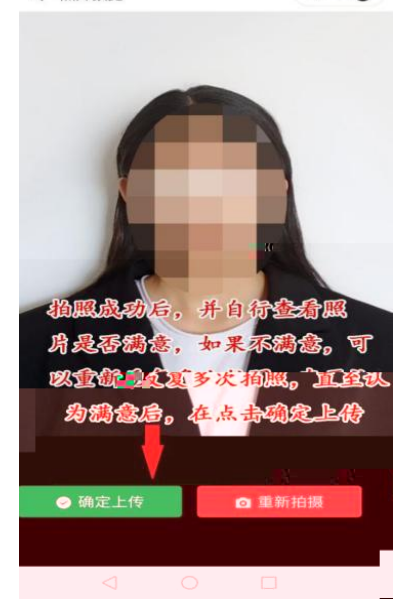

#### 六、图像确

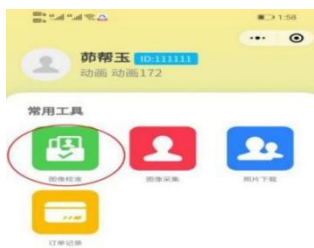

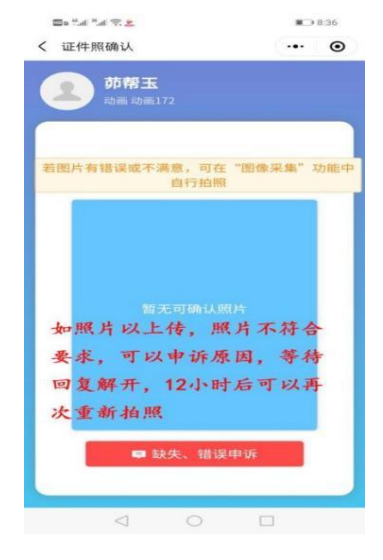

## 七、照片下

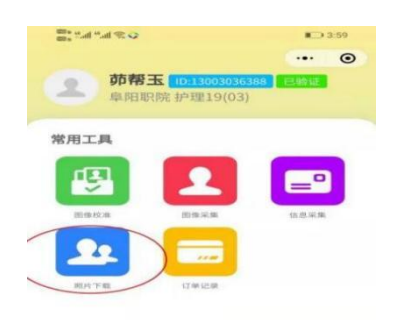

## 八、 用摄像头失 决方法

如 到 用摄像头失 ,原因是在微信授权 时,你点击拒绝 成的原因,现 决办法是 在 用摄像头失 界 点击右上 个 色 小圆点, 入 置,把摄像头打开就可以正 常拍摄。

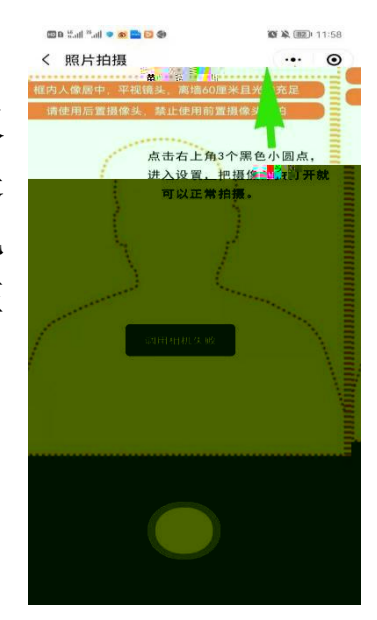